# Übersicht EA | Abrechnung KT

In der Tabelle werden alle, oder durch Eingrenzung selektierte, Anfragen angezeigt. Im Feld unterhalb der Tabelle wird der gesamte Statustext einer Anfrage chronologische absteigend angezeigt.

| 🔯 AMPAREX - 01 Stuttgart – 🗆 X |                                    |                  |                                                                                                    |                              |                                        |             |                                                               | ×                          |                                 |                               |                                                         |        |             |                      |         |        |
|--------------------------------|------------------------------------|------------------|----------------------------------------------------------------------------------------------------|------------------------------|----------------------------------------|-------------|---------------------------------------------------------------|----------------------------|---------------------------------|-------------------------------|---------------------------------------------------------|--------|-------------|----------------------|---------|--------|
| Abr<br>Elekt                   | echnung Kostenträge<br>r. Anfragen | er 🔶 🛙<br>Übers  | E Suche                                                                                                    | + م                          | Kartenleser                            | Nachrichter | Neuladen                                                      |                            |                                 |                               |                                                         |        |             | <b>پر</b><br>Amparex |         | g Hife |
| <b>N</b>                       | Lagerverwaltung                    | Elekt            | ronische Anfrage                                                                                                    | n suchen ——                  |                                        |             |                                                               |                            |                                 |                               |                                                         |        |             |                      |         | _      |
| e                              | A <u>u</u> swertungen              | Nu               | mmer:                                                                                                    |                              | Kunde:                                 |             |                                                               | م<br>0                     | Mitarbeiter     P     Filialen: |                               | er: P<br>01 Stuttgart P<br>02 Wuppertal P<br>03 Mimbers |        |             | Such<br>Felder vort  | Suchen  |        |
| Ť                              | Abrechnung Kostent 🕅               |                  | genehmigt<br>abgelehnt                                                                                                    |                              | Von:                                   | initiager.  | 09.07.2010                                                    |                            |                                 |                               |                                                         |        | - Tender to |                      | renegen |        |
| â                              | Kostenaufstellungen                |                  | in Bearbeit                                                                                                    | ung                          | <ul> <li>Bis:</li> </ul>               |             |                                                               |                            | Тур:                            |                               |                                                         | •      |             |                      |         |        |
| 1                              | Einzelrechnungen                   | stellungen       |                                                                                                    |                              | Elei                                   | ktronisci   | he Anfragen (8)                                               |                            |                                 |                               | <u>م</u>                                                | 1 2 2  |             | Vorgang              | öffnen  |        |
| 3                              | Sammelrechnungen                   | V                | P Nummer<br>VG-01-0019-14                                                                                                    | Ext. Nummer<br>28087         | Datum<br>22.12.2014                    | Status      | Kunde<br>Musterfrau, Muster                                   | BARMER                     | äger MA<br>ADM                  | Dienstleiste<br>eKV MIP       | Filiale                                                 | Betrag | =           | Status ab            | fragen  |        |
| Q                              | Elektr. Anfragen                   | VA<br>VA<br>VA   | VG-01-0019-14<br>VG-01-0019-14<br>VG-01-0018-14                                                                                                    | 28088<br>28089<br>28116      | 22.12.2014<br>22.12.2014<br>23.12.2014 | ×           | Musterfrau, Muster<br>Musterfrau, Muster<br>Mustermann Muster | BARMER<br>BARMER<br>BARMER | ADM<br>ADM<br>ADM               | eKV MIP<br>eKV MIP<br>eKV MIP | 01 01 01                                                |        | =           | Nachri               | cht     | Ŧ      |
| B                              | Archiv elektr. Datenaustau         | VA<br>VA         | VG-01-0020-14<br>VG-01-0002-15                                                                                                    | 28117<br>28238               | 23.12.2014<br>12.01.2015               | 1           | Mustermann, Muster<br>Mustermann, Muster                      | BARMER                     | ADM<br>ADM                      | eKV MIP<br>eKV MIP            | 01<br>01                                                |        | =           | Eingereid            | ht über |        |
| ₽                              | Rechnungswesen                     | K                | KA-01-0002-15                                                                                                    | 28239<br>28240               | 12.01.2015                             | ×           | Musterfrau, Muster<br>Musterfrau, Muster                      | BARMER                     | C ADM                           | eKV MIP                       | 01                                                      |        |             | Citato di            | i de la | _      |
|                                | Buchhaltung                        |                  |                                                                                                    |                              |                                        |             |                                                               |                            |                                 |                               |                                                         |        |             |                      |         |        |
| 888                            | Stammdaten                         | 20<br>E1         | 14-12-23 10:00:09                                                                                                    | 28087:                       |                                        |             |                                                               |                            |                                 |                               |                                                         | •      |             |                      |         |        |
| 모                              | Arbe <u>i</u> tsplatz              | Die<br>Ko        | Die Prüfung der elektronischen Anfrage ergab Beanstandungen. Bitte prüfen Sie Ihre Angaben oder setzen Sie sich mit dem<br>Kostenträger in Verbindung.                                                             |                              |                                        |             |                                                               |                            |                                 |                               |                                                         |        |             |                      |         |        |
| Â                              | Ellialverwaltung                   | E1<br>Pri<br>Kr: | E10010<br>Prüfung des Krankenversicherten (Krankenversichertennummer, Geburtsdatum und Krankenversichertenzeitraum), Fehler:<br>Krankenversichertenzummer: Geburtsdatum oder Krankenversichertenzeitraum unnöllich |                              |                                        |             |                                                               |                            |                                 |                               |                                                         |        |             |                      |         |        |
| Х                              | <u>W</u> artung                    | 20               |                                                                                                    |                              |                                        |             |                                                               |                            |                                 |                               |                                                         |        |             |                      |         |        |
| Ĩ                              | Eztras                             | E1<br>Die<br>Ko  | 1003<br>e Prüfung der elek<br>stenträger in Vert                                                                                                    | tronischen Anfra<br>bindung. | age ergab Bea                          | instandu    | ngen. Bitte prüfen Sie II                                     | hre Angabei                | n oder setze                    | n Sie sich mi                 | t dem                                                   |        |             |                      |         |        |
|                                | Browser                            | EI               | 010                                                                                                    | -                            |                                        |             |                                                               |                            |                                 |                               |                                                         | -      |             |                      |         |        |

# Arbeitsabläufe

Nachricht/Mitteilung an den Kostenträger senden

## Lösung

• Der Status soll manuell geändert werden

# Funktionsleiste

| G Suche      |                 | P ▼ Nachrichten C<br>Nachrichten Neuladen                                                                                   | <b>پر</b><br>AMPAREX | Fernwartung | (<br> |
|--------------|-----------------|----------------------------------------------------------------------------------------------------|----------------------|-------------|-------|
| Schaltfläche | Name            | Beschreibung                                                                                                    |                      |             |       |
| $\bowtie$    | Nachrich<br>ten | Hierüber können alle, noch nicht abgefragten, Nachrichten aller eKV/eVA gleichzeitig abgefragt we                           | erden.               |             |       |
| $\bigcirc$   | Neuladen        | Wurden auf einem anderen Arbeitsplatz Daten geändert oder erfasst, können diese Daten nachge ohne die Maske neu aufzurufen. | laden we             | erden,      |       |

# Maskenbeschreibung

#### Elektronische Anfragen suchen

| Schaltfläche         | Beschreibung                                                                                                    |
|----------------------|----------------------------------------------------------------------------------------------------|
| Von                  | Das Datumsfeld 'von' wird mit dem Datum 'heute, vor 3 Monaten' vorbelegt.                                              |
| Suchen               | Mit dieser Funktion durchsuchen Sie Ihre Daten. Alle zutreffenden Einträge werden in der Tabelle darunter aufgelistet. |
| Felder<br>vorbelegen | Diese Schaltfläche dient zum Zurücksetzen der Kriterien.                                                               |

### Tabelle 'Elektronische Anfragen'

Siehe auch Tabellen | Bedienung

Spalte

# Übersicht EA | Abrechnung KT

| Тур                          | Anzeige, ob die elektronische Anfrage eine Kostenaufstellung (KA) oder eine Versorgungsanzeige ist (VA).                                                                                                    |                                                                                                    |  |  |  |  |  |  |
|------------------------------|----------------------------------------------------------------------------------------------------|----------------------------------------------------------------------------------------------------|--|--|--|--|--|--|
| Nummer                       | Vorgangsnummer der elektronischen Anfrage. Wird automatisch beim Anlegen eines Vorgangs generiert (siehe auch Vorgänge (Kunde)).                                                                                                    |                                                                                                    |  |  |  |  |  |  |
| Ext.<br>Nummer               | Zeigt die Einreichungsnummer des gewählten Dienstleisters an.                                                                                                    |                                                                                                    |  |  |  |  |  |  |
| Datum                        | Datum, wann die elektronische Anfrage gestellt wurde.                                                                                                    |                                                                                                    |  |  |  |  |  |  |
| Status                       | Zeigt den Status der elektronischen Anfrage an:                                                                                                    |                                                                                                    |  |  |  |  |  |  |
|                              | Beschreibung                                                                                                    |                                                                                                    |  |  |  |  |  |  |
|                              | ×                                                                                                    | die elektronische Anfrage wurde 'abgelehnt'                                                             |  |  |  |  |  |  |
|                              | <b>&gt;</b>                                                                                                    | die elektronische Anfrage wurde zur 'Bearbeitung' eingereicht                                           |  |  |  |  |  |  |
|                              | ×                                                                                                    | die elektronische Anfrage wurde 'eingereicht'                                                           |  |  |  |  |  |  |
|                              | ~                                                                                                    | die elektronische Anfrage wurde 'genehmigt'                                                             |  |  |  |  |  |  |
| Kunde                        | Name                                                                                                    | des Kunden, für den die elektronische Anfrage gestellt wurde. Der Name ergibt sich aus der Kundenmaske. |  |  |  |  |  |  |
| Kostentr<br>äger             | Name des Kostenträgers. Dieser ergibt sich aus dem beim Kunden eingetragen KT im Vorgang. Der Name des KT ist die Kurzbezeichnung des KT (siehe auch Kostenträger (Stammdaten)).                                                                                                    |                                                                                                    |  |  |  |  |  |  |
| MA                           | Das Mitarbeiterkürzel des Mitarbeiters, der die elektronische Anfrage gestellt hat. Das Kürzel ergibt aus dem Feld 'Kürzel' des Mitarbeiters aus der Filialverwaltung (siehe auch Mitarbeiter   Filialverwaltung).                                                                                                    |                                                                                                    |  |  |  |  |  |  |
| Dienstlei<br>ster            | Der Name des Dienstleisters, über den die elektronische Anfrage eingereicht wurde. Dieser ergibt sich aus den Abrechnungseinstellungen der Filiale (siehe auch Abrechnung   Filialverwaltung).                                                                                                    |                                                                                                    |  |  |  |  |  |  |
| Filiale                      | Kürzel der Filiale. Dieses Kürzel wird in der Filiale der Filialverwaltung im Feld 'Kürzel' eingetragen (siehe auch Filialverwaltung).                                                                                                    |                                                                                                    |  |  |  |  |  |  |
| Betrag                       | Wird ein eKV mit Eigenanteil eingereicht, wird der volle Verkaufspreis als beantragte Kostenübernahme an den Kostenträger<br>übermittelt. In der Regel genehmigt der Kostenträger hierbei nur die Vertragspreise. Dieser eingereichte Gesamtbetrag wird in der<br>Spalte 'Betrag' angezeigt. Die ausgegebene Meldung wird um eine Information ergänzt, wenn der genehmigte Betrag davon<br>abweicht. |                                                                                                    |  |  |  |  |  |  |
| =<br>Öffnen                  | Öffnet die, zuvor in der Tabelle markierte, Anfrage im Vorgang bzw. in der Kostenaufstellung.<br>en                                                                                                    |                                                                                                    |  |  |  |  |  |  |
| =<br>Abfrag<br>en            | Startet die Abfrage beim Dienstleister. Eine gerade eingereichte Anfrage bekommt den Status: eingereicht. Über Nacht werden alle Anfragen automatisch aktualisiert. Dies kann hierüber manuell am selben Tag erfolgen.                                                                                                    |                                                                                                    |  |  |  |  |  |  |
| =<br>Nachri<br>cht           | Für einen eingereichten eKV/eVA können Nachrichten an den Kostenträger versendet bzw. Nachrichten vom Kostenträger<br>abgefragt werden. Von der AZH werden die Nachrichten, falls vorhanden, weiterhin im Log unter der Tabelle angezeigt.<br>Nachrichten von der egeko können ausschließlich über deren Portal eingesehen werden.                                                                   |                                                                                                    |  |  |  |  |  |  |
| =<br>Einger<br>eicht<br>über | Zeigt an, über welche Plattform Ihr Dienstleister die elektronische Anfrage eingereicht hat.                                                                                                    |                                                                                                    |  |  |  |  |  |  |
| =<br>Status<br>ändern        | Möglichkeit, den Status manuell auf genehmigt oder abgelehnt zu setzten. Diese Änderung wird ebenfalls in dem Feld darunter protokolliert.                                                                                                    |                                                                                                    |  |  |  |  |  |  |

### Siehe auch ...

- Vorgänge (Kunde)
  Kostenträger (Stammdaten)
  Mitarbeiter | Filialverwaltung
  Abrechnung | Filialverwaltung
  Filialverwaltung